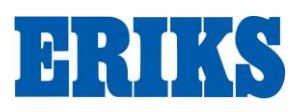

# **ERIKS Pte Ltd**

Date : 6-Jan-2014 Doc No : IS-QA-005

## WORK INSTRUCTION

Rev : 01 Page: 1 of 4

| TI   | TLE : SAP Updating Proced | lure After Incoming Inspection | on   |
|------|---------------------------|--------------------------------|------|
| Date | Nature of Revision        | Originator                     | Аррі |

| Date | Nature of Revision | Originator | Approval |
|------|--------------------|------------|----------|
|      | New Release        |            | HK Chan  |
|      | Change Doc No      |            | HK Chan  |

#### 1. Purpose

- 1.1. To establish NCR if found any non-conformance
- 2. Scope
  - 2.1. This procedure is applicable to products and non-conformance issue
- 3. Equipment / Consumables NA
- 4. Instruction
  - 4.1. Log in to ERIKS Portal following website to create form http://www.eriks.com.sg/internal/forms/ncr/summary.php
  - 4.2. Logon by entering the User ID and password.

| <b>FRIKS</b> know-how makes the difference |
|--------------------------------------------|
| 8                                          |
| ERIKS Internal Portal-Login                |
| User ID                                    |
| ••••••                                     |
| LOGIN                                      |
|                                            |
|                                            |
|                                            |
|                                            |
|                                            |

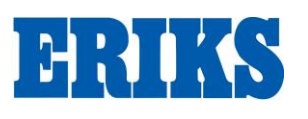

# WORK INSTRUCTION

Rev : 01 Page : 2 of 4

### TITLE : SAP Updating Procedure After Incoming Inspection

## 4.3. In the Main Menu, select QA/QC - NCR

| Post       | Forms R        | eports             |                    | Help          | Logout     |                |
|------------|----------------|--------------------|--------------------|---------------|------------|----------------|
| Requestor  | HR             |                    |                    |               |            |                |
| Leave From | Office Admin   | Full               | ▼ То               | Full <b>v</b> | Total days | :              |
| Category   | QA             | NCR                | RNITY              | PATERN        | TY         |                |
|            | CHILDCARE      |                    |                    | MEDICA        | LEAVE      |                |
|            | INCAMP TRAIN   | NING               | NO PAY             |               |            |                |
|            | OTHERS (If oth | ners please explai | n the reason box ) |               |            |                |
| Reason :   |                |                    |                    |               |            |                |
|            |                |                    |                    |               |            |                |
|            | Submit         |                    |                    |               |            |                |
|            |                |                    |                    |               | Refres     | h   My History |

#### 4.4 Select create form to establish a new form

| Post           | Forms | Report | ts        |         | Hel          | p Lo   | gout |         |
|----------------|-------|--------|-----------|---------|--------------|--------|------|---------|
| Department All | ۲     |        | Date From | Date To | Status All 🔻 | Submit | Crea | ate NCR |

### 4.5 Fill up the requirement info as per the form request

| Requestor            | vincentqc Q Country EPI Source of NC                                                               | •                    |
|----------------------|----------------------------------------------------------------------------------------------------|----------------------|
|                      | Picking Note No/ Purchase<br>order No/ Delivery Order<br>No/Invoice No Issue from which<br>branch? | Reject detect from   |
| Nature of Reject     | Wrong Item Deliver                                                                                 | meening of ourgoing. |
| ERIKS Ref            | NCR NCR/2017/029                                                                                   | Rev No               |
| Part No              | QTY of                                                                                             |                      |
| Item Description     |                                                                                                    |                      |
| Reject From          | Incoming •                                                                                         |                      |
| Comments             |                                                                                                    |                      |
|                      | © Source   🖬 🗋 🗟 👘 🗎 🖄 🖓 🛅 🛅 👘 🔶 →   🗨 😋 🖓   투   ♥~                                                |                      |
|                      |                                                                                                    |                      |
| Detail of the reject | IUS×₂x²   ✔ J <sub>x</sub>   描 ≔   非 非   ?? ♡   는 는 는 드 드   >1 ¶ f 話   ∞ ∞ №                       |                      |
|                      |                                                                                                    |                      |
|                      | styles • Format • Fornt • Size • A. Mar Ar Bull ?                                                  |                      |
|                      |                                                                                                    |                      |
|                      |                                                                                                    |                      |
|                      |                                                                                                    |                      |
|                      |                                                                                                    |                      |

|                                                            | EDIKS Dto I td                                                                                         | Date : 6-Jan-2014  |  |
|------------------------------------------------------------|----------------------------------------------------------------------------------------------------|--------------------|--|
| FDTZC                                                      | ERING Fle Llu                                                                                          | Doc No : IS-QA-005 |  |
| LUUU                                                       |                                                                                                    | Rev : 01           |  |
|                                                            | WORK INSTRUCTION                                                                                       | Page : 3 of 4      |  |
| TITLE : SAP Updating Procedure After Incoming Inspection   |                                                                                                    |                    |  |
| 4.6 Click the Choos<br>Upload Images Choos<br>Save<br>Subm | to attach the reject photo<br>to attach the reject photo<br>te Files No file chosen<br>e as Draft<br>t |                    |  |
|                                                            |                                                                                                    |                    |  |

#### 4.7 Select the recipient and "click "Assign" to send

| Select the recipients |                                                                                                    |   |                            |   |
|-----------------------|----------------------------------------------------------------------------------------------------|---|----------------------------|---|
|                       | Adeline Lim Cheng Imm<br>Ang Poi Lam<br>Azmaliza Wahab<br>Bruce Zhang<br>Chan Hua Kun<br>Chan Kar Nyee Celine<br>Chee Wei Kang<br>Chew Seng Huat Freddie<br>Chong Chee Peng Simon<br>Chou Zhi Jian Charles<br>Chua Eng Hin Jacky<br>Chua Yi Bao Justina Stephanie<br>Cliff Chan<br>Dian Rahmawathi<br>Edwin Lee Jiat Chao<br>Felix Pagnier<br>Franky Chang<br>Gao Cheng Long<br>Gary Qiao<br>Gladys Anne Dimaguila | • | Assign<br>+<br>Delete<br>- | * |
| Upload Images         | Choose Files No file chosen                                                                                                    |   |                            |   |
|                       | Submit                                                                                                    |   |                            |   |

5. After click submit to send, Recipient will receive an email notification as below. Recipient shall click the link to review and acknowledge the NCR details.

| http://www.eriks.com.sg/int   | ernal/forms/ncr/update.php?ack=6&user=vincentacArray |
|-------------------------------|------------------------------------------------------|
| http://www.crins.com.sg/m     | and former applied pup ack becaser vincenter inter   |
| NCR form submitted<br>Details |                                                      |
| Submitted by                  | Simon                                                |
| Country                       | EPL                                                  |
| Department                    | Operation                                            |
| Vendor Code                   |                                                      |
| Vendor Name                   | ESW                                                  |
| Nature of Reject              | Others                                               |
| ERIKS PO No                   | 2017400862                                           |
| Reject From                   | Outgoing                                             |
|                               |                                                      |

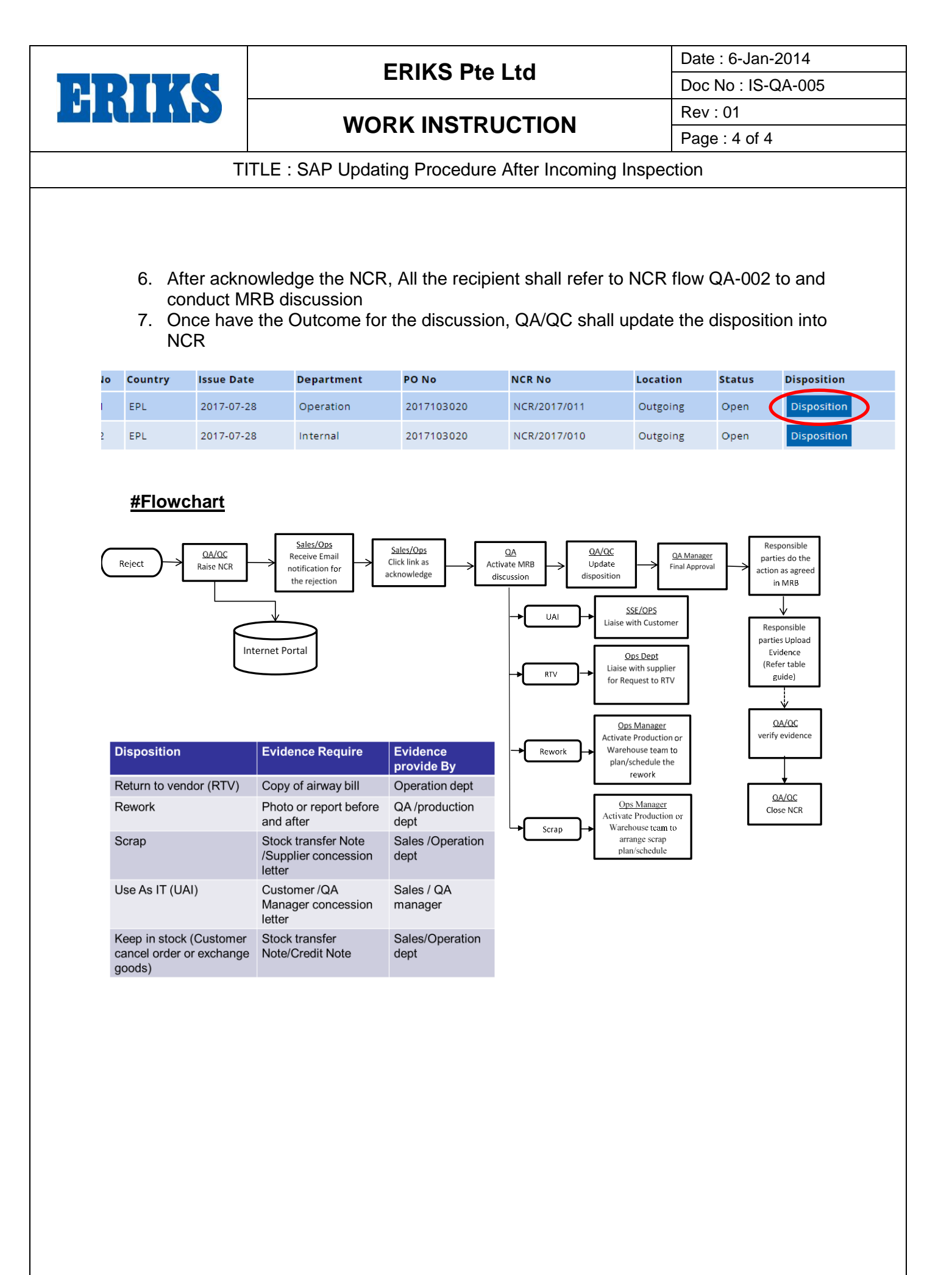